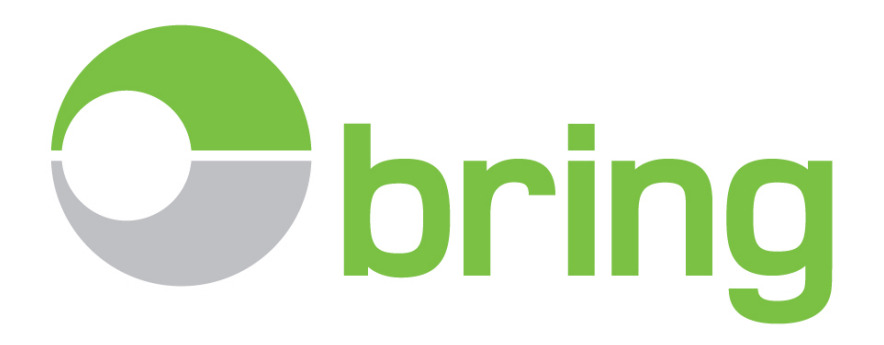

Brukerdokumentasjon for

# **Bring E-Doc**

## Fakturamatch

## Versjon 2.16.02

(revidert av Emma Systems AS, 29.07.2016)

## Innhold

| Innle | dning                                                     | 3  |
|-------|-----------------------------------------------------------|----|
| Spes  | sifikasjon – Excel fra bedriftens regnskapssystem         | 4  |
| Forb  | eredelser og test                                         | 5  |
| Innlo | ogging og tilgang til Fakturamatchmodulen                 | 5  |
| Skjer | rmbildet – Fakturamatch                                   | 6  |
| 1.1   | Tilpasning – legg til eller fjern felter                  | 6  |
| 1.2   | Ekstra felter - Fakturadelen                              | 7  |
| 1.3   | Ekstra felter - Deklarasjonsdelen                         | 7  |
| Oppl  | asting og innlesing av Excel med fakturadetaljer          | 7  |
| Start | e matcheprosessen etter innlesing av Excelfil             | 9  |
| Jobb  | e med Fakturamatch etter innlesing og automatisk matching | 10 |
| Søk   | og bruk av filter                                         | 12 |
| Manu  | uell match                                                | 14 |
| Oppł  | heve match mellom faktura og deklarasjon                  | 15 |
| Regi  | strere kommentar på fakturalinje                          | 15 |
| Regi  | strere kommentar på en deklarasjon                        | 16 |
| Rapp  | port – fakturamatch                                       | 16 |

## Innledning

Bring E-Doc er en portalløsning levert av Bring til sine fortollingskunder. Portalen er utviklet og drives av Emma Systems AS, Oslo. Bring E-Doc er bygget opp rundt et tolldeklarasjonsarkiv (hovedmodul) med en rekke valgfrie tilleggsmoduler.

Fakturamatchmodulen, heretter kalt FM, er en av disse tilleggsmodulene. Det er et verktøy for bedriften i arbeidet med å knytte bokført varefaktura fra utlandet, med en konkret tolldeklarasjon.

#### Endringer Norge 01.01.2017

F.o.m 01.01.2017 vil det være et krav at bedriften selv beregner innførselsmerverdiavgift på bakgrunn av den deklarerte tollverdien. FM vil således benyttes for å gi en knytning mellom bokført verdi med deklarert tollverdi. Dersom deklarant bistår med mva. beregningen og overfører deklarasjonsdetaljene til E-Doc med xml fil, så vil man da få grunnlaget for innførselsmerverdiavgift og mva. beløp pr avgiftssats knyttet til bokført varefaktura. Disse mva. detaljene skal bedriften rapportere til Altinn via sitt regnskapssystem i ny skattemelding. I ny skattemelding blir det obligatorisk med bruk av SAF-T koder. I samme melding skal bedriften samtidig anføre det fradragsberettigede beløpet. For mer informasjon vedrørende dette, se: <a href="http://www.skatteetaten.no/no/Om-skatteetaten/Om-oss/Prosjekter/omsetningsoppgave-formerverdiavgift-endres-fra-2017/">http://www.skatteetaten.no/no/Om-skatteetaten/Om-oss/Prosjekter/omsetningsoppgave-formerverdiavgift-endres-fra-2017/</a>

Ved å knytte bokført fakturanummer med unikt tollnummer vil bedriften ha oversikt over hvilke varekjøp som ikke er tolldeklarert, avdekke tolldeklarasjoner med avvikende verdigrunnlag sammenliknet med bokført verdi. Bedriften vil da også knytte deklarasjon til regnskap med bilagsnummer og evt. grunnlagsdokumentasjon.

Bedriften benytter en excelmal for uttrekk av fakturadetaljer fra sin leverandør og/eller kundereskontro. Denne excelfilen lastes opp og leses inn i E-Doc FM. Man starter så en prosess hvor FM forsøker å automatisk knytte fakturanummer mot aktuell tolldeklarasjon. FM kan matche basert på eksakt treff, indirekte treff (contains) eller manuell match av bruker. Manuell knytning må gjøres når proforma har blitt benyttet.

FM forsøker å finne bokført fakturanummer i tollarkivet hvor fakturanummer er gjengitt i tolldeklarasjonen.

I tilfeller hvor deklarasjon er foretatt på bakgrunn av en proforma, customs invoice eller liknende, vil systemet ikke klare å automatisk matche bokført faktura mot deklarert proforma. FM vil da være et verktøy for at bruker selv kan søke opp og finne tilhørende tolldeklarasjon og manuelt knytte denne mot bokført faktura.

Avvik mellom bokført verdi eller valutakode sammenliknet med deklarert verdi eller valutakode, kan enkelt merkes ved å registrere en kommentar på fakturalinje, eller i ett av de 6 frie feltene på deklarasjon (Egenref.1-6).

Ved avvik må evt. tidligere rapportert mva grunnlag og beløp korrigeres på Altinn ved bruk av endringsmelding. Bedriften må også sørge for at feilaktig eller manglende deklarasjon blir korrigert ved bruk av elektronisk omberegning. De fleste speditører vil ha verktøy for å gjøre dette på en effektiv måte. Den korrigerende tolldeklarasjonen er bilaget for endringsmeldingen til Altinn. Avdekker man ufortollede varefakturaer hvor varen er bekreftet mottatt, må man kontakte speditør og få varen etterdeklarert snarest mulig. Varen må forbli urørt inntil fortolling har funnet sted.

FM har mulighet for uttrekk av rapporter til excel, slik at man enkelt kan vise til knytningen mellom en enkelt faktura og tilhørende tolldeklarasjon. Rapporten vil samtidig vise evt. differanser.

#### Spesifikasjon – Excel fra bedriftens regnskapssystem

Bedriften må selv sørge for tilpasset uttrekk fra regnskapssystemet i nedenfor nevnte struktur. Alternativt kan man legge inn verdiene i vår mal før opplasting til E-Doc FM.

|   | А           | В     | С       | D        | E    | F         | G    | н        | I.       | J      | К            | L      |
|---|-------------|-------|---------|----------|------|-----------|------|----------|----------|--------|--------------|--------|
| 1 | LEV_FAKTURA | LEVNR | LEV_TXT | FI_DOKNR | DATO | VERDI_NOK | LAND | KONTRAKT | INKOTERM | PO_DOC | VERDI_VALUTA | VALUTA |

Antall felter og plassering av påkrevde verdier, A-L er obligatorisk. Følgende felter er obligatoriske (A,C,E,K.L) og må være utfylt ved innlesing i FM. Øvrige felter er valgfrie og kan være tomme såfremt headerfelt er utfylt.

Kolonnenavn kan endres, men plassering er obligatorisk.

Range rng1 = ws.Cells.get\_Range("A2", "A" + rowsint); //fakturanr Range rng2 = ws.Cells.get\_Range("C2", "C" + rowsint); //Aktør (selger/kjøper) Range rng3 = ws.Cells.get\_Range("E2", "E" + rowsint); //Dato (fakturadato) Range rng5 = ws.Cells.get\_Range("K2", "K" + rowsint); //Verdi i Valuta Range rng6 = ws.Cells.get\_Range("L2", "L" + rowsint); //Valuta

Kolonne A – obligatorisk. Skal inneholde bokført fakturanummer

Kolonne B – valgfri. Kan inneholde leverandør eller kundenummer

**Kolonne C** – obligatorisk. Skal inneholde firmanavn på selger fra leverandørreskontro og benyttes ved import til Norge og alternativt kjøper fra kundereskontro ved eksport fra Norge.

Kolonne D – valgfri. Vi anbefaler at dette feltet benyttes til bilagsnummer.

Kolonne E – obligatorisk. Skal inneholde fakturaens pålydende fakturadato med norsk format (DD.MM.YYYY)

Kolonne F – valgfri. Kan inneholde fakturaverdi omregnet til NOK etter bedriftens interne omberegningskurs.

Kolonne G- valgfri. Kan inneholde landkode for leverandør/kunde. Offisielle landkoder må da benyttes (eks. DE, SE, NL).

Kolonne H – valgfri. Kan benyttes til det kontraktsnummer eller prosjektnummer hvor faktura hører hjemme.

Kolonne I – valgfri. Kan benyttes til å oppgi offisielle Incotermskoder/ leveringsvilkår (eks. EXW, DAP, DDP).

Kolonne J – valgfri. Kan benyttes til å gjengi PO eller ordrenummer.

**Kolonne K** – obligatorisk. Skal inneholde handelsfakturaens pålydende verdi i fakturert valuta. Verdien kan kun oppgis negativt der det er snakk om en kreditnota. Husk at verdien skal sammenliknes med fakturabeløp de er gjengitt på deklarasjonen.

Kolonne L – obligatorisk. Skal inneholde handelsfakturaens pålydende valutakode (eksempel NOK, EUR, USD)

### Forberedelser og test

Bring anbefaler at man har benyttet hovedmodulen i E-Doc minimum en kalendermåned før man tar i bruk Fakturamatchmodulen.

Bedriften bør før bestilling og oppstart av FM gå igjennom deklarasjonsdetaljene pr leverandør/kunde, for å gjøre seg kjent med hvilke fakturadetaljer og referanser som benyttes ved deklarering av varene.

I noen tilfeller bør importør be leverandør om å gi deklarant korrekt og ønsket dokumentasjon, slik at denne kan benyttes ved deklarering.

I noen tilfeller bør importør kontakte sin speditør og gi instrukser angående hvilken informasjon som skal benyttes og hvordan denne skal gjengis i tolldeklarasjonen. Bruk av korrekt fakturanummer, angivelse av PO eller ordrenummer og ikke minst inntasting av hver unike fakturanummer i sin helhet. Forkortelse av fakturanummer, eller fakturanummer i serie vil utelukke automatisk matching ved ufullstendige registrerte fakturanummer.

I E-Doc hovedmodul kan bedriften enkelt ta ut en rapport (Oversikt Handelsfaktura), som viser de enkelte fakturadetaljer som har blitt deklarert, sortert pr. leverandør. Se hovedmodulens brukerveiledning for kjøring av rapporten.

Så snart bedriften har et Exceluttrekk klart fra sitt regnskapssystem, så sendes denne til for en innledende kontroll. Bring vil benytte underleverandøren Emma Systems AS til denne kontrollen.

Avhengig av resultatet avtaler man så første innlesing og reell test og påfølgende driftsstart av FM. Bedriften har 2 timer veiledning inkludert i avtalen. Vanlig brukerstøtte etter oppstart er inkludert i avtalen.

### Innlogging og tilgang til Fakturamatchmodulen

Logg på deres E-Doc konto på vanlig måte med brukernavn og passord; <u>www.emmaedoc.no/bring</u> eller via <u>www.bring.no/edoc</u>

I hovedmodulen finner du tilgangen til avtale tilleggsmoduler i menyen øverst i skjermbildet.

Klikk «Tilleggsmoduler» og velg så «Fakturamatch»

| C   |       | 🔍 Dato/p        | periode | søk 🔻   | 隆 Avregning   | 🗓 Etterlysning | 📴 Administrere | Tilleggsmoduler 🔻 📥        | Rapporter |
|-----|-------|-----------------|---------|---------|---------------|----------------|----------------|----------------------------|-----------|
|     |       |                 |         |         |               |                |                | Kontering                  | ne måne   |
| Sid | e 1 o | f 4 (77 fortoll | inger)  |         | 2 3 4 0       |                |                | Fakturamatch               |           |
|     |       |                 | inger/  |         | 2   3   4   0 | 1              |                | Analyse avgifter           |           |
|     | #     | Godkjent 🔻      | I/E ♥   | Dekl. 🕈 | Tollnummer    | Godsnr.        | Aktør          | Analyse deklaranter        |           |
|     |       |                 |         |         | 1             |                |                | Arkiv                      | Ŷ         |
| >   |       | 12.07.2016      | E       |         |               |                |                | Avskriving midl. innførsel | 0,00      |

Fakturamatch åpnes da i en ny fane i deres nettleser. Obs man logges ut av E-Doc etter 180 minutters inaktivitet i hovedmodulen.

## Skjermbildet - Fakturamatch

| C   🔍 Dato/period        | e sok 💉 🍸 Fjern sok 🕴 🥅 Vis                                   | sok   🔇 Last opp   👰                                                                                            | Start fakturamatch        | vslutt fakturamat | ch             |        |                        |                       |                     |                      |          |       |                         | Fakturaliste                               |
|--------------------------|---------------------------------------------------------------|----------------------------------------------------------------------------------------------------|---------------------------|-------------------|----------------|--------|------------------------|-----------------------|---------------------|----------------------|----------|-------|-------------------------|--------------------------------------------|
| (                        | Velg tidsperiode - sortert på                                 | Last opp excel fil fra                                                                                          | Start match av innleste   |                   | Alle (         | 2016)  |                        |                       |                     |                      |          |       |                         |                                            |
| Page 1523 of 1525 (13719 | fakturadato                                                   | regnskap                                                                                                    | Forsøker da å matche alle | Maluta .          | Ellesue        |        | Kammantar              |                       |                     |                      |          |       |                         | Antall side 9 🔹                            |
| Matchet + Pakturani.     | Po III. Akui                                                  | + Dato                                                                                                    | fakturalinjer.            | P Valuta          | Filliavii      | · ·    | Kommentar              |                       |                     |                      |          |       | Legg til eller fjerne f | elter i                                    |
|                          |                                                               |                                                                                                    | 100000                    | EUR               | -              |        |                        |                       |                     |                      |          | C     |                         |                                            |
| Antali                   | innleste fakturaer                                            | ' <u>s</u>                                                                                                    |                           | DKK               | -              |        |                        |                       |                     |                      |          |       |                         |                                            |
| 0                        | Eaktura - knuttet met deklarasion                             |                                                                                                    |                           | NOK               | -              |        |                        |                       |                     |                      |          |       |                         |                                            |
| 0                        | Klikk på symbol for å hente opp<br>tilhørende deklarasion(er) | The second second second second second second second second second second second second second second second se |                           | NOK               |                |        |                        |                       |                     |                      | _        |       |                         |                                            |
|                          |                                                               |                                                                                                    |                           | NOK               |                | Øvre   | S<br>del viser innlest | plit scre<br>e faktur | een:<br>adetaljer f | ra regnskapet        | )        |       |                         |                                            |
|                          | aktura - ikke knyttet mot                                     |                                                                                                    |                           | NOK               |                | Ned    | dre del viser dekl     | arasjon               | sdetaljer f         | ira tollarkivet      |          |       |                         |                                            |
|                          |                                                               |                                                                                                    |                           | NOK               | and the second | -      |                        |                       |                     |                      |          |       |                         |                                            |
| <b>.</b>                 |                                                               |                                                                                                    |                           | HOK               |                |        |                        | _                     |                     |                      |          |       |                         |                                            |
| C Q Dato/period          | e søk 🝷 🔍 Avansert fakturasøk                                 | 🝸 Fjern søk 🛛 🥅 Vis                                                                                             | sok                       |                   |                | -      |                        |                       |                     |                      |          |       |                         | Oppdrag i EDOC🜟                            |
|                          |                                                               | Fjern inntasted                                                                                                 | e søk og filter           | Februar 2         | 016            |        |                        |                       |                     |                      |          |       |                         |                                            |
| Page 1 of 32 (282 items) | Velg tidsperiode - sortert på tolldato                        | 2 Deholder valgt                                                                                                | e tidsperiode             | T-11              | Calliant       | Al. 44 |                        | Balas                 | (10)()              | Balas (MAL)          | Valuta   | A     | Antall pr.side 9 •      |                                            |
| iren y Dok. y            |                                                               | P                                                                                                    | P i                       | ronnummer         | Goukjent +     | AKLOT  | Ť                      | Delot                 | 9 (NOK)             | Pelop (VAL)          | valuta   |       | Legg                    | il eller fjerne felter i<br>tollarkivdelen |
| · 📀 🖻                    | Daklaragian knuttat mat faktura                               |                                                                                                    | I                         | 01010             | 29.02.2016     |        |                        |                       |                     |                      |          | EUR   |                         |                                            |
| · O                      | Klikk på symbol for å hente opp                               | 10000                                                                                                    | I                         | 01010             | 29.02.2016     |        |                        |                       |                     |                      |          | EUR   |                         |                                            |
| 1 0 Q-                   | timbrende landura(er).                                        |                                                                                                    | I                         | 02010             | 29.02.2016     |        |                        |                       |                     |                      |          | EUR   |                         |                                            |
|                          | Klikk for å se vedlagte dokumente                             | reller                                                                                                    |                           |                   |                |        |                        |                       |                     |                      |          |       |                         |                                            |
| Faktura detaljer         | (forutsetter xml fra speditør)                                | kur                                                                                                    | e                         | Valuta            |                | Belop  |                        | Dok                   | umente              | er<br>tat            | Dokument |       |                         |                                            |
|                          |                                                               | • • •                                                                                                    | <u>۹</u>                  |                   | Ŷ              |        | Ŷ                      | -                     | EM                  | MASAD                | Dokument |       | .pdf                    |                                            |
| 8                        | 24.02.2016                                                    |                                                                                                    | 9,46                      | EUR               |                |        | 10955,70               | •                     | He Ko               | ntet fra<br>blingPDF |          |       |                         |                                            |
| ♥ Lag utvalg             | Deklarasjon - <u>ikke</u> knyttet<br>mot faktura              |                                                                                                    |                           |                   |                |        |                        |                       |                     |                      |          |       |                         |                                            |
|                          |                                                               |                                                                                                    |                           |                   |                |        |                        |                       |                     |                      |          | 20070 |                         |                                            |
| · 💟 🖌 🖾                  |                                                               |                                                                                                    |                           |                   |                |        |                        |                       | 9974,26             | 7868,00              |          | DKK   |                         |                                            |

## 1.1 Tilpasning – legg til eller fjern felter

- Legg til eller fjern kolonner på samme måte som i hovedmodulen.
- Tilpass bredde eller plassering ved å klikke å dra.
- Husk at skjermbildet er todelt. En del for innleste fakturadetaljer (øvre del) og en del for detaljer fra tolldeklarasjonen (nedre del).
- Felter kan legges til eller fjernes for hver spesifikk del av skjermen.
- Klikk på verktøy (stjerne) oppe til høyre i den del av skjermen man ønsker å tilpasse

|                   | Fakturaliste 🔆 |                   | Oppdrag i EDOC🔆 |
|-------------------|----------------|-------------------|-----------------|
| Velg/fjern felter | Sok<br>Export  | Velg/fjern felter | Sok +<br>Export |

| Felter        |   | x | FELTNAVN                             | FORKLARING                                                                                                    |
|---------------|---|---|--------------------------------------|----------------------------------------------------------------------------------------------------|
| Faktura++     | ۴ | - |                                      |                                                                                                    |
| Incoterms     |   |   | Bilagsnr.<br>Faktura ++<br>Incoterms | - Valgfritt felt i excel<br>-<br>- Valgfritt falt i excel                                                                                                    |
| Innlest dato  | - |   | Innlest dato                         | - Når ble fakturadetalj lagt til E-Doc                                                                                                    |
| Kontraktsnr.  |   |   | Kontraktsnr.<br>Land<br>Leverandørnr | - Valgfritt felt i excel<br>- Valgfritt felt i excel<br>- Valgfritt felt i excel                                                                                            |
| Land          |   |   | Manuelt                              | - Faktura merket for manuell matching                                                                                                    |
| Leverandørnr. |   |   | Match ID<br>Oppdrag ++               | <ul> <li>Systemgenerert nr for kobling til deklarasjon</li> <li>Viser at faktura er koblet mot flere dekl.</li> <li>Klikk på knappen for å vise matchede oppdrag</li> </ul> |
| Manuelt       | ۴ |   | TM                                   | <ul> <li>Treffmetode. Viser hvordan match er gjort.</li> <li>E = Eksakt I = Indirekte. Blank = Manuell</li> </ul>                                                           |
| Match ID      |   |   | Tollnummer                           | - Viser tilknyttet tollnummer                                                                                                    |
| Oppdrag++     | ۴ |   |                                      |                                                                                                    |
| тм            |   | - |                                      |                                                                                                    |

#### 1.2 Ekstra felter - Fakturadelen

### 1.3 Ekstra felter - Deklarasjonsdelen

| Felter (oppdrag i EDOC) | X       | #                        | - Tilgang til registrering av egenref på dekl.                                                                                                    |
|-------------------------|---------|--------------------------|----------------------------------------------------------------------------------------------------|
| #                       | · · · · | Egenref.1<br>Egenref.2   | <ul> <li>Felt 1 for egne referanser på deklarasjon</li> <li>Felt 2 for egne referanser på deklarasjon</li> <li>Felt 3 for egne referanser på deklarasjon</li> </ul> |
| Egenref.2               | Ŷ       | Egenref.4                | - Felt 5 for egne referanser på deklarasjon<br>- Felt 4 for egne referanser på deklarasjon<br>- Felt 5 for egne referanser på deklarasjon                           |
| Egenref.3               | Ŷ       | Egenref.6<br>Eksakt      | <ul> <li>Felt 6 for egne referanser på deklarasjon</li> <li>Viser at samtlige fakturaer på dekl. er</li> </ul>                                                      |
| Egenref.4               | Ŷ       | Faktura++                | matchet mot faktura fra excel<br>- Viser at dekl er koblet mot flere fakturaer.                                                                                     |
| Egenref.5               | Ŷ       |                          | Klikk på knappen for å vise matchede<br>fakturaer.                                                                                                    |
| Egenref.6               | Ŷ       | Match ID<br>Transport ID | <ul> <li>Systemgenerert nr for kobling til faktura</li> <li>Transportenhetens kjennetegn/bilnr</li> </ul>                                                           |

### Opplasting og innlesing av Excel med fakturadetaljer

- Forbered excel fra regnskapet og lagre denne på et tilgjengelig område på pc eller server.
- Bruk tilpasset exceluttrekk i regnskapssystemet eller lim inn nødvendige detaljer i mal fra Bring.
- Kontroller excelfilens innhold og struktur <u>før</u> du laster den opp i E-Doc
  - Sjekk at påkrevde felter er utfylt, at de har korrekt innhold og plassering i tråd med spesifikasjonene.

• Filtrer og slett evt. uønskede fakturalinjer, slik som faktura fra norsk leverandør eller faktura for tjenester som ikke skal fortolles.

| op fakturalister pr.mnd                      |                                               |                             | x                                     |
|----------------------------------------------|-----------------------------------------------|-----------------------------|---------------------------------------|
| turalister Hjelp - fakturamatch              | h innlesing                                   |                             |                                       |
| th: Fakturamatch                             | X S                                           | Filter by:                  |                                       |
| 🗖 📔 Fakturamatch                             | Name                                          | Date modified               | Size                                  |
| 🗀 innleste                                   | Fakturamatch-mal.xlsx                         | 26.07.2016 11:27:33         | 11,62 KB                              |
|                                              |                                               |                             |                                       |
| 4. Start innlesing<br>opplastet og markert o | 1. Velg ex<br>excel fil                       | cel fil fra pc              | ast opp valgte<br>excel<br>wse Upload |
| 4. Start innlesing<br>opplastet og markert o | 1. Velg ex<br>excel fil<br>Opplasting ferdig! | cel fil fra pc<br>here Brow | ast opp valgte<br>excel<br>wse Upload |

- Dersom man laster opp feil excelfil, kan denne slettes på følgende måte, forutsatt at selve innlesingen ikke er utført. Er innlesing foretatt kontakt support for assistanse vedrørende sletting.
  - o Marker opplastet fil klikk «delete» på tastaturet og bekreft ønsket sletting

| akturalister Hjelp - fakturar | match innlesing        |                                              |                     |          |
|-------------------------------|------------------------|----------------------------------------------|---------------------|----------|
| Path: Fakturamatch            |                        | ) × S                                        | Filter by:          |          |
| 🔻 🛅 Fakturamatch              |                        | Name                                         | Date modified       | Size     |
| 🗀 innleste                    |                        | Fakturamatch-mal.xlsx                        | 26.07.2016 11:27:33 | 11,62 KB |
|                               | emmaedo<br>Are you sur | oc.no sier:<br>e you want to delete 'Faktura | amatch-mal.xlsx'?   | ×        |

#### Starte matcheprosessen etter innlesing av Excelfil

- Når excelfilen er lastet opp og innlest vil fakturalisten vise de innleste fakturalinjene
  - o Klikk «Refresh» i menyen for å oppdatere skjermbildet
  - Obs, velg rett tidsperiode samsvarende med de innleste fakturadetaljenes fakturadato.
- Ikke start matcherutinen dersom ingen nye data har kommet til siden forrige forsøk.
  - Faktura som har blitt forsøkt matchet uten treff, vil man måtte matche manuelt, dersom alle tolldeklarasjoner også er på plass i arkivet. Det betyr at fakturaens nummer fra regnskap ikke finnes gjengitt på lik måte i en tolldeklarasjon.

| C Q Dato/periode søk 🔹 🍸                      | Fjern søk 🕴 🔟 Vis søk    | Cast opp | Start fakturamatch | 🐼 Avslutt fakturamatch |
|-----------------------------------------------|--------------------------|----------|--------------------|------------------------|
| Start fakturamatch                            | x                        |          |                    |                        |
|                                               | 1                        |          |                    |                        |
| Velg år:                                      | 2016 🗘                   |          |                    |                        |
| Fakturalinjer klar til match:                 |                          |          |                    |                        |
| Fakturalinjer forsøkt matche                  | t:                       |          |                    |                        |
| Antall matchet:                               |                          |          |                    |                        |
| Eksakt match:                                 |                          |          |                    |                        |
| Indirekte match:                              |                          |          |                    |                        |
| Ingen match:                                  |                          |          |                    |                        |
| Start faktura                                 | match                    |          |                    |                        |
|                                               |                          |          |                    |                        |
| Prover <sup>8</sup> matche alle oppdrag som i | kke er matchet tidligere |          |                    |                        |
| rigver a matche alle oppurag som i            | kke er matchet dungere   |          |                    |                        |

- Klikk «Start fakturamatch» i menyen

- Velg år
- Start fakturamatch
  - E-Doc FM vil da forsøke å matche alle ikke tidligere matchede fakturaer mot tolldeklarasjon hvor fakturanummeret er gjengitt.
  - Statuslinjen vil vise hvor mye som gjenstår av prosessen, samt gi oppdateringer om resultatene underveis.

| Start fakturamatch             |        |
|--------------------------------|--------|
| Velg år:                       | 2015 🗘 |
| Fakturamatch ferdig!           |        |
| 100%                           |        |
| Fakturalinjer klar til match:  | 7484   |
| Fakturalinjer forsøkt matchet: | 7484   |
| Antall matchet:                | 147    |
| Eksakt match:                  | 112    |
| Indirekte match:               | 35     |
| Ingen match:                   | 7337   |
| Start fakturamatch             |        |
|                                |        |

- Avslutt matching når status viser 100% ved å klikke på X.
- Klikk «Refresh» i FM hovedbildet for å oppdatere utvalget med matchresultatet.

## Jobbe med Fakturamatch etter innlesing og automatisk matching.

| Sett     | NEI for<br>chede f | å se ikke<br>fakturaer |              | ern søk                           |                                | C Last o                        | pp V Sta                             | гт так         | Alle (2016)                                                                          | fakturamatch |
|----------|--------------------|------------------------|--------------|-----------------------------------|--------------------------------|---------------------------------|--------------------------------------|----------------|--------------------------------------------------------------------------------------|--------------|
| Page 1   | (7 jt              | ene) 1                 |              | er i utvaiget                     |                                | igon match f                    | unnot Eaktura                        | nr or i        | kka å finna i an daklarasia                                                          |              |
| Matchet  | тм                 | Fakturanr.             | Dato         | Bilagsnr.                         | Va Va                          | iren er kansl<br>Varen er kansl | kje ikke ankom                       | met N          | lorge eller ikke ferdig fortol<br>ten korrekt fakturanummer                          | et. pp (VA   |
| '        |                    |                        |              |                                   |                                | rsøk å søke                     | i tollarkivdelen                     | for å          | sjekke om varene er fortoll                                                          | et.          |
| 8        |                    | 60006                  | 22.02.2015   | 900007                            | PC K                           | Sorter p<br>ontakt trans        | på leverandør, t<br>portør, speditør | idspei<br>og e | node, valuta, verdi osv.<br>vtleverandør for å sjekke h<br>Vilve for se fortellinger | /a 1000      |
| C        | I                  | 50005                  | 23.02.2015   | 900006                            | P086-                          | som nar                         | skjedd dersom                        | n man          | ikke finner fortollingen.                                                            | 100          |
| C        | I                  | 40004                  | 23.02 Ikke   | matchet fordi                     | speditør ikke l                | har                             | DAP                                  | G              | B Leverandør4Shippe                                                                  | r4 41        |
| 8        |                    | 30004                  | 24.02 skreve | et faktura fullt<br>ianuelt match | ut. Denne må<br>ies av bruker. | da                              | DAP                                  | G              | B Leverandør3Shippe                                                                  | r3 68        |
| C        | I                  | 30003                  | 24.02.2015   | 900003                            | PO654654                       | 87531                           | DAP                                  | G              | B Leverandør3Shippe                                                                  | r3 72        |
| C        | I                  | 20002                  | 34.02.2015   | 900002                            | PO654321                       | 64464                           | DAP                                  | G              | B Leverandør2Shippe                                                                  | r3 72        |
| C        | I                  | 10001                  | 24.02.2015   | 900001                            | PO123456                       | 18998                           | DAP                                  | G              | B Leverandør1Shippe                                                                  | r1 67        |
|          |                    |                        | $\mathbf{V}$ |                                   |                                |                                 |                                      |                |                                                                                      | 1 420        |
| C        | Q, [               | Dato/periode           | søk 🗸 🔍 🗛    | van ert faktu                     | rasøk   🝸                      | Fjern søk                       | Vis søk                              |                |                                                                                      |              |
|          |                    |                        |              | $\mathbf{\cdot}$                  | 1                              |                                 |                                      |                | Alle (2016)                                                                          |              |
| Page 1 o | f 1 (4 it          | tems) 🕙 1              | $\odot$      | $\prime\prime$                    |                                |                                 |                                      |                |                                                                                      |              |
| Tref     | fφ                 | Eksakt 🔋 De            | ok. 9 #      | Fai tura -                        | + Fakturainfo                  | rmasjon 🤋                       | Referanse                            | Ŷ              | Aktør Ÿ                                                                              | Beløp (NOK)  |
|          |                    |                        |              |                                   |                                | Ŷ                               |                                      | ۴              |                                                                                      | Ŷ            |
| •        | •                  | 8                      |              |                                   | 10.01                          |                                 | PO123456                             |                | Leverandør1/Shipper1                                                                 | 773,00       |
| •        | 2                  | 8                      | ۵            |                                   | 30003-04                       |                                 | PO654654/65                          | 4655           | Leverandør3/Shipper3                                                                 | 830,00       |
| •        | 2                  | 8                      |              |                                   | F-20002                        |                                 | PO654321                             |                | Leverandør2/Shipper2                                                                 | 830,00       |
| - (      | 0                  |                        |              |                                   | 40004;500                      | 05                              | PO86461/62                           |                | Leverandør4/Shipper4                                                                 | 484,00       |

- Velg ønsket tidsperiode i fakturadelen.
  - Sorter fakturadelen etter Matchet kolonnen ved å sette Nei
    - $\circ$   $\;$  Da får man se fakturalinjene fra regnskap som ikke er matchet mot en fortolling

- Ufortollede varefakturaer er risiko nr 1.
- o Bruk filter og søk i tollarkivdelen og let etter mulige fortollinger.
- o Finner man riktig fortolling så knytter man denne manuelt til fakturaen
- Finner man ingen fortolling, dersom varen er mottatt, kontakt speditør og eller leverandør for å sjekke hva som har skjedd. Har varen ankommet, men ikke er fortollet, så må varen etterdeklareres snarest mulig.
- Registrer kommentar på fakturalinjen (høyre klikk på faktura).

| C Q Dato/periode sok        | ern søk | C 🔍 C             | ato/periode  | søk 🔻 🍸 Fjer | n søk |
|-----------------------------|---------|-------------------|--------------|--------------|-------|
|                             |         |                   |              |              |       |
| Page 1 of 1 (7 items) ④ 1 🕑 |         | Page 1 of 1 (2 it | ems) 🕘 1     | Þ            |       |
| Matchet Fai turanr. Dato    | Bilagsi | Matchet 🕈 TM      | Fakturanr.   | Dato         | Bilag |
| (Blanks)<br>(Non blanks)    | 90000   | Nei               |              | <b>▼</b> Ŷ   |       |
| Nei 🔓                       | 90000   | $\otimes$         | 60006        | 22.02.2015   | 9000  |
| 0                           | 90000   | $\otimes$         | 30004        | 24.02.2015   | 9000  |
| 8                           | 90000   |                   |              |              |       |
| C I 30003 24.02.2015        | 90000   | V 🕈 [Status] I    | Equals 'Nei' |              |       |

- Eksakt match og fullstendig matched
  - o Symbolet i kolonnen «Eksakt» viser om en deklarasjon er 100% matchet mot fakturaer.
  - Forutsetter at deklarasjonsdetaljene har blitt overført fra speditør med xml fil og at samtlige fakturaer er registrert individuelt og korrekt.
  - Spesielt nyttig for å holde oversikten over deklarasjoner med et høyt antall fakturaer.
    - Se hvilke fakturaer som fortsatt mangler match

Eksempel 100% fullstendig og eksakt matchet deklarasjon

|     |              | Dato/perio | de søk 🔻 | 🔍 Avan | isert fakturas | søk 🏾 🍸     | Fjern søk |
|-----|--------------|------------|----------|--------|----------------|-------------|-----------|
| Pag | ge 1 of 1 (1 | items) 🕢   | 1 🕑      |        |                |             |           |
|     | Treff 💡      | Eksakt 🤋   | Dok. 💡   | #      | Faktura++      | Fakturainfo | rmasjon 🤋 |
|     |              |            |          | 8      |                |             | Ŷ         |
| ÷   | C            | ۲          | Â        |        |                | 10001       |           |

Eksempel hvor matchet deklarasjon ikke er eksakt. Match er fullstendig i dette tilfellet, men match er gjort mot deklarasjon uten xml, eller ved indirekte eller manuell match.

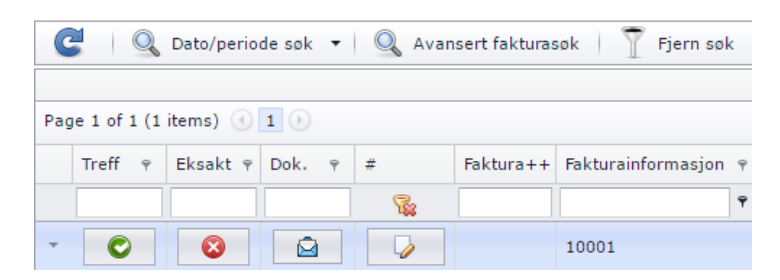

Man har også muligheten til å overstyre statusen «Eksakt»

- Klikk på symbolet i «Dok.»

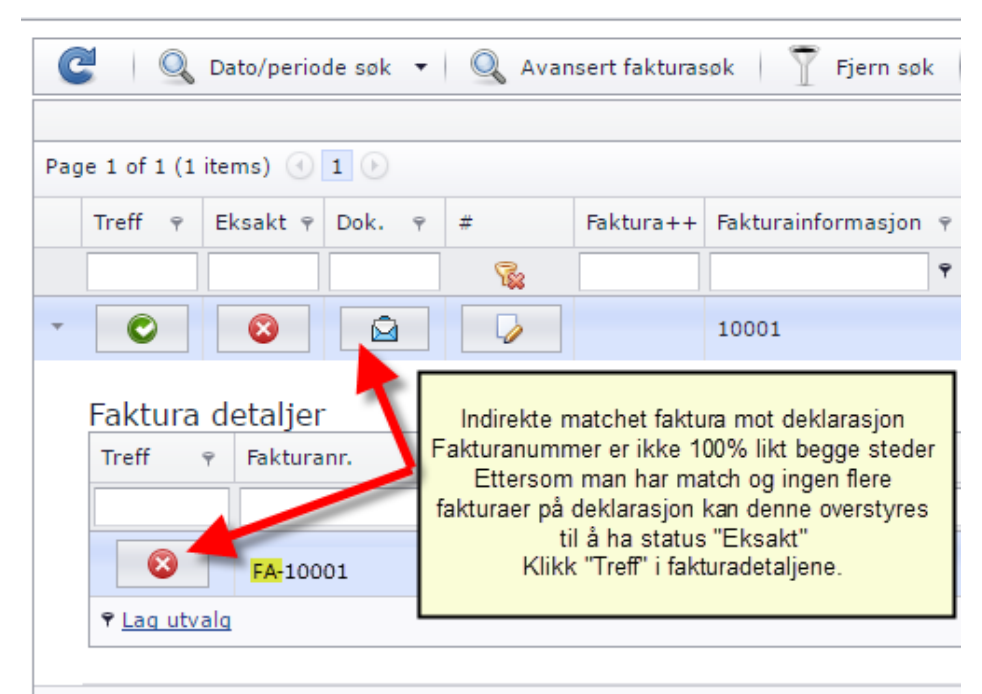

#### Tadref] Is like '%010202201515TES4%'

- Angi E for eksakt/fullstendig matchet deklarasjon
- Angi N for ikke eksakt/ufullstendig matchet deklarasjon
- Lagre og klikk refresh for oppdatering av deklarasjonsdelen.

| Match (E=Grønn, N=Rød) |         | x        |
|------------------------|---------|----------|
| 🖓 Match faktura        |         |          |
| Treff: E               |         |          |
|                        | 💾 Lagre | 🙁 Avbryt |

#### Søk og bruk av filter

- Bruk av filter og søk fungerer som i hovedmodulen, men man må regne med mer bruk av fjern filter for å nullstille skjermbildet slik at man ikke utelukker treff i nye eller alternative søk.
  - Rens filter/ fjern søk gjelder separat for henholdsvis fakturadel og deklarasjonsdelen av skjermbildet.
  - T Fjern søk 🧟 <u>Rens</u>
- Bli kjent med hvilke søkekriterier som fungerer best og som kan gi dere best treff.
- En mulighet er å jobbe kun med en fil om gangen, filtrer kun umatchede fakturaer og sorter alfabetisk på leverandørnavn, evt. kun en leverandør om gangen.

Vis søk/filter:

- Viser hvilke søkekriterier som er aktive, samt mulighet for å editere søket.
- Gir mulighet til å bygge opp et eget søk, legger til eller fjerne kriterier

| Vis søk           | eller klikk på akti             | v filterstreng | $\checkmark$ | Contains([Fakturainformasjon], 'adss') |
|-------------------|---------------------------------|----------------|--------------|----------------------------------------|
| Filter Builder    | x                               |                |              |                                        |
| And 💿             |                                 |                |              |                                        |
| Fakturainformasjo | n Contains adss 🕲               |                |              |                                        |
| Aktør Begins with | <enter a="" value=""> 🕲</enter> |                |              |                                        |
|                   |                                 |                |              |                                        |
|                   | OK Cancel                       |                |              |                                        |
|                   |                                 | 4              |              |                                        |

Avansert fakturasøk i tollarkivdelen:

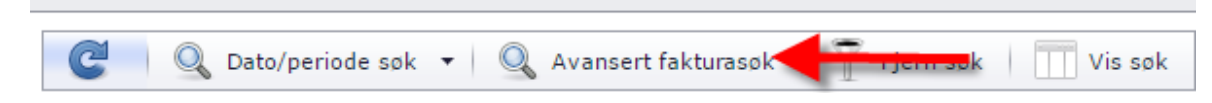

- Forutsetter xml data fra speditør inn til E-Doc
- Åpner for muligheten til å søke etter registrerte fakturadetaljer uavhengig av deklarasjon.
- Legg til søkekriterier eller sorter ved å klikke i kolonneheader

| vanser | t fakturasøk         |       |        |       |    |            |                                                    |                     |          |            |
|--------|----------------------|-------|--------|-------|----|------------|----------------------------------------------------|---------------------|----------|------------|
| Page 1 | L of 1 (4 items) (1) |       |        |       |    |            |                                                    | A                   | ntall pr | side 20 🔻  |
| Sync   | Fakturanr.           | Beløp | Valuta | Kurs  | Da | to 👻       | Tollnummer                                         | Dekl. 🤊             | I/E 🕈    | Godkjent 🖣 |
|        | <b>♀</b>             | Ŷ     |        | Ŷ     |    | <b>▼</b> 9 |                                                    |                     |          | - 1        |
| 3      | 278688032            | 72,00 | GBP    | 11,53 | 24 | .02.2015   | 010202201515TES3                                   | TEST                | I        | 25.02.2015 |
| 3      | 278687574            | 72,00 | GBP    | 11,53 | 24 | Klikk      | på sync symbolet for a                             | å hente fr          | em       | 25.02.2015 |
| 13     | 78655016             | 67.00 | GBR    | 11.53 | 24 | Deklaras   | tilhørende tolldeklara<br>jonen vil da hentes frei | sjon.<br>m i bakgri | unnen    | 25.02.2015 |
| 13     | 278672528            | 41,97 | GBP    | 57,65 | 2  |            |                                                    |                     |          | 24.02.2015 |

#### Manuell match

| C       | Q       | Dato/periode     | søk 🔹 🝸 Fjer | n søk 📗       | Vis søk                                                                                                    | 🔇 Last opp   | Start fa       | ktura | amatch 🛛 🐼 Avslutt fa | kturamatch  |                                                      |                                                                    |                                                                        |                                                            |                                                                                              |             |
|---------|---------|------------------|--------------|---------------|----------------------------------------------------------------------------------------------------|--------------|----------------|-------|-----------------------|-------------|------------------------------------------------------|--------------------------------------------------------------------|------------------------------------------------------------------------|------------------------------------------------------------|----------------------------------------------------------------------------------------------|-------------|
|         |         |                  |              |               |                                                                                                    |              |                | All   | le (2016)             |             |                                                      |                                                                    |                                                                        |                                                            |                                                                                              |             |
| Page 1  | of 1 (2 | 2 items) 🕙 1     |              |               |                                                                                                    |              |                |       |                       |             |                                                      |                                                                    |                                                                        |                                                            | Antall                                                                                       | pr.side 9 🔻 |
| Matchet | ₹ TM    | 1 Fakturanr.     | Dato         | Bilagsnr.     | PO nr.                                                                                                    | Kontraktsnr. | Incoterms      | Land  | Aktør                 | P Belop (V  | AL) Valuta 1                                         | Filnavn                                                            |                                                                        | Ŷ                                                          | Innlest dato 🛛 👻                                                                             | Kommentar   |
| Nei     |         |                  | - Ŷ          |               |                                                                                                    |              |                |       |                       |             | Ŷ                                                    |                                                                    |                                                                        |                                                            | <b>▼</b> Ŷ                                                                                   |             |
| 8       | 1       | 60006            | 22.02.2015   | 900007        | P079134                                                                                                    | 12355        | EXW            | DE    | Leverandør5Shipper5   | 100         | ~                                                    |                                                                    |                                                                        |                                                            |                                                                                              |             |
| 8       |         | 30004            | 24.02.2015   | 900004        | P0654655                                                                                                    | 68452        | DAP            | GB    | Leverandør3Shipper3   |             | Forsø<br>Finner da                                   | ker her å :<br>en deklara                                          | søke på L<br>asjon og s                                                | everando<br>er at sp                                       | ar3 i tollarkivet.<br>editør har registrert                                                  |             |
| V 🕈     | Status  | s] Equals 'Nei'  |              |               |                                                                                                    |              |                |       |                       |             | Mistenker at d<br>matche 300<br>eg sjekker da<br>fak | faktura<br>ette er 2 fa<br>103 som e<br>evt. underl<br>tisk er ink | ainformasj<br>akturaer re<br>r fullstend<br>bilag og fo<br>dudert i de | on 3000<br>egistrert<br>lig skrev<br>rvisser r<br>enne dek | 3-04.<br>i serie. FM klarer ku<br>et, men ikke 30004.<br>neg om at faktura 30<br>darasjonen. | n å<br>1004 |
| C       | Q       | Dato/periode     | sok 🔹 🔍 Ava  | nsert faktura | sok   🍸 F                                                                                                    | jern søk     | Vis søk        |       | /                     | A           | Narjeg er sikki<br>Denne deklaras                    | er kan jeg<br>jonen vil d                                          | manuelt i<br>la få begg                                                | natche f<br>e faktura                                      | aktura mot deklaras<br>ier knyttet til seg, sl                                               | ion.<br>kat |
| Page 1  | of 1 (1 | 1 items) 🕙 1     | Ð            |               |                                                                                                    |              |                | AI    | lle (2016)            |             | man kan                                              | avstemm                                                            | e totale ve                                                            | eraier bo                                                  | ktørt mot fortollet.                                                                         |             |
| Tre     | ff ₹    | Eksakt 🔋 D       | ok. γ ≢      | Faktura++     | Fakturainfor                                                                                                    | masjon 🔋 R   | eferanse 💡     | Ak    | ktør 🕇 🖌 🕴            | Beløp (NOK) | Beløp (VAL)                                          | Valuta                                                             | Dekl. 🕈                                                                | I/E 🕈                                                      | Tollnummer                                                                                   | Godkjent 👻  |
|         |         |                  | <b>\$</b>    |               |                                                                                                    | ۴            |                | ۹ lev | verandør3             | ٩           | •                                                    | ۴ 🗌                                                                |                                                                        |                                                            |                                                                                              | - P         |
| +       | C       | 8                | ê 🗸          |               | 30003-04                                                                                                    | P            | 0654654/654655 | 5 Le  | verandør3/Shipper3    | 830,00      | 140,0                                                | GBP                                                                | TEST                                                                   | I                                                          | 010202201515TES3                                                                             | 25.02.2015  |
| V 91    | Contair | ns([Aktør], 'lev | erandør3')   |               | and the second second s |              |                |       |                       |             |                                                      |                                                                    |                                                                        |                                                            |                                                                                              | Rens        |

#### - Manuell matching:

| C 🔍 🛛              | ato/periode                                                                                                    | sok 🕶 🛛 🍸 Fjer | n søk 🕴 🔲     | Vis sok      | 🔇 Last opp   | Start f       | akturar | natch 🛛 🐼 Avslutt f | fakturam | natch        |          |                                                 |        |           |             |
|--------------------|----------------------------------------------------------------------------------------------------|----------------|---------------|--------------|--------------|---------------|---------|---------------------|----------|--------------|----------|-------------------------------------------------|--------|-----------|-------------|
|                    |                                                                                                    |                |               |              |              |               | Alle    | (2016)              |          |              |          |                                                 |        |           |             |
| Page 1 of 1 (2 its | ems) 🕙 1                                                                                                    |                |               |              |              |               |         |                     | _        |              |          |                                                 | Antall | pr.side 9 | -           |
| Matchet 🕈 TM       | Fakturanr.                                                                                                    | Dato           | Bilagsnr.     | PO nr.       | Kontraktsnr. | Incoterms     | Land    | Aktor               | 1 9      | Når man øn:  | skerå o  | opprette en manuell match, marker               | ato 👻  | Kommer    | ntar        |
| Nei                |                                                                                                    | - • •          |               |              |              |               |         |                     |          | ønsket fakti | uralinje | og ønsket tolldeklarasjon som vist<br>her       | - Y    |           |             |
| 8                  | Solution         Solution         Solution |                |               |              |              |               |         |                     |          |              |          |                                                 |        |           |             |
| 8                  | 30004         24.02.2015         900004         PO654655         68452         DAP         GB         Leverander3Shipper3         Man får da opp dialogbosen som vist under hvor man<br>må bekrefte at match ønskes opprettet.         16                                                                                                    |                |               |              |              |               |         |                     |          |              |          |                                                 |        |           |             |
| Status] E          | Equals 'Nei'                                                                                                    |                |               |              |              |               |         |                     |          | veig         | avbryt u |                                                 |        |           | <u>Rens</u> |
| C Q 0              | ato/periode                                                                                                    | søk 🔹 🔍 Ava    | nsert faktura | søk   🍸 F    | jern søk     | Vis søk       | Alla    | (20.02)             |          |              |          | emmaedoc.no sier:                               |        | ×         |             |
| Dama 1 af 1 (1 ib) |                                                                                                    | 0              |               |              |              |               | Alle    | : (2) 10)           |          |              | _        | Fakturamatch?                                   |        |           | -           |
| Page 1 01 1 (1 ht  |                                                                                                    |                |               |              |              |               |         | /                   |          |              |          | Faktura: 30004                                  |        |           |             |
| Treff ♀ E          | Eksakt 🤊 Do                                                                                                    | ok. ♀ #        | Faktura++     | Fakturainfor | masjon 🤊 Re  | eferanse      | Akt     | or Y                | Beløp (I | (NOK) Bel    | op (V    | Hindre denne siden i å opprette flere dialogbol | iser.  |           | ijent 🔻     |
|                    |                                                                                                    | <b>1</b>       |               |              | ۴            |               | ۲ leve  | erandør3            |          | Ψ            |          |                                                 |        |           | ۳ ۴         |
| • •                | 8                                                                                                    | <b>a</b>       |               | 30003-04     | PC           | 0654654/65465 | 5 Lev   | erandør3/Shipper3   | 8        | 830,00       | 14       |                                                 | OK A   | /bryt     | 2.2015      |
| Contains(          | [Aktør], 'leve                                                                                                    | erandør3')     |               |              |              |               |         |                     |          |              |          |                                                 |        |           | Rens        |

- Se resultat av manuell matching:
  - o Fjern søkekriterier eller rens filter
  - o Klikk matchsymbol for at E-Doc skal hente opp tilknyttede detaljer

|                               |                                          |                                                                                                    | -                           |                                                             |                                                                       |                                                | Alle                            | e (2016)                                          |
|-------------------------------|------------------------------------------|----------------------------------------------------------------------------------------------------|-----------------------------|-------------------------------------------------------------|-----------------------------------------------------------------------|------------------------------------------------|---------------------------------|---------------------------------------------------|
| Page 1 of 1 (1 if             | tems) 🕙 1                                |                                                                                                    |                             |                                                             |                                                                       |                                                |                                 |                                                   |
| Matchet 🕈 TM                  | Fakturanr.                               | Dato                                                                                                    | Bilagsnr.                   | PO nr.                                                      | Kontraktsnr.                                                          | Incoterms                                      | Land                            | Aktør                                             |
| Nei                           |                                          | •                                                                                                    | - +                         |                                                             |                                                                       |                                                |                                 |                                                   |
| 8                             | 60006                                    | 22.02.2015                                                                                                    | 900007                      | P079134                                                     | 12355                                                                 | EXW                                            | DE                              | Leverandør5Ship                                   |
|                               |                                          |                                                                                                    |                             | filter. Si<br>faktu                                         | øket NEIiMatch<br>ra 30004 som h                                      | net utelukker n<br>ar fått status f            | iă visnin<br>Vlatchet           | JA.                                               |
| CQ                            | Dato/periode                             | sok 🕶 🔍                                                                                                    | Avansert faktur             | filter. Se<br>faktu<br>asøk   🍸                             | øket NEI i Match<br>ra 30004 som h<br>Fjern søk   [                   | net utelukker r<br>ar fått status f<br>Vis sok | iå visnin<br>Vlatchet           | igen av<br>JA.                                    |
| C   Q                         | Dato/periode                             | sok <b>-</b>   Q                                                                                                    | Avansert faktur             | asok   T                                                    | øket NEI i Match<br>ra 30004 som h<br>Fjern søk                       | net utelukker r<br>ar fått status f            | lå visnin<br>Vlatchet<br>Alle   | e (2016)                                          |
| C Q 1                         | Dato/periode<br>tems) ③ 1                | sak 🔻 🔍                                                                                                    | Avansert faktur             | filter. Sa<br>faktu                                         | øket NEI i Match<br>ra 30004 som h<br>Fjern søk                       | net utelukker r<br>ar fått status f            | lå visnin<br>Vlatchet<br>Alle   | e (2016)                                          |
| Page 1 of 1 (1 in<br>Treff ?  | Dato/periode<br>tems) 🕢 1<br>Eksakt Y Do | sak 🕶 🔍                                                                                                    | Avansert faktur<br>Faktura+ | filter. Sa<br>faktu<br>asok   T<br>+ Fakturainfo            | øket NEI i Match<br>ra 30004 som h<br>Fjern søk   []<br>ormasjon 🔻 Re | et utelukker r<br>ar fått status f<br>Vis søk  | Alle<br>Alle                    | e (2016)                                          |
| Page 1 of 1 (1 if             | Dato/periode<br>tems) ( 1<br>Eksakt      | sak • Q                                                                                                    | Avansert faktur<br>Faktura+ | hiter. Sa<br>faktu<br>asok   T<br>+ Fakturainfo             | Fjern søk                                                             | et utelukker r<br>ar fått status f<br>Vis søk  | Alle<br>Alle<br>P Akt           | e (2016)<br>cor<br>erandor3                       |
| Page 1 of 1 (1 if     Treff ? | Dato/periode<br>tems) ( 1<br>Eksakt ( D  | sok ▼ Q<br>0<br>ok. 9 #<br>2<br>2<br>2<br>2<br>2<br>2<br>2<br>2<br>2<br>2<br>2<br>2<br>2<br>2<br>2<br>2<br>2<br>2<br>2 | Avansert faktur<br>Faktura+ | hiter. Si<br>faktu<br>asok   T<br>+ Fakturainfo<br>30003-04 | Fjern sok Fjern sok Fjern sok PC                                      | feranse                                        | Alle<br>Alle<br>P Akt<br>S5 Lev | e (2016)<br>cor<br>erandor3<br>rerandor3/Shipper3 |

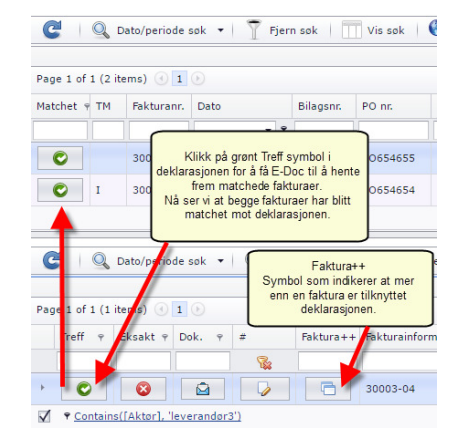

### Oppheve match mellom faktura og deklarasjon

- Dersom man har matchet feil faktura med en deklarasjon kan man oppheve knytningen ved å markere ønsket fakturalinje og deklarasjonslinje, dobbeltklikk på enten fakturalinje eller deklarasjonslinje og bekreft.

|                         |                  |                         |                      |               |              |              |             | Alle                  | (2016)                                             |                      |                          |                                                                                                    |                  |            |                                  |
|-------------------------|------------------|-------------------------|----------------------|---------------|--------------|--------------|-------------|-----------------------|----------------------------------------------------|----------------------|--------------------------|----------------------------------------------------------------------------------------------------|------------------|------------|----------------------------------|
| Page 1 of               | 1 (2 i           | tems) 🕙 1               |                      |               |              |              |             |                       |                                                    |                      |                          |                                                                                                    |                  | Antall pr  | side 9 🔻                         |
| Matchet                 | тм               | Fakturanr.              | Dato                 | Bilagsnr.     | PO nr.       | Kontraktsnr. | Incoterms I | Land                  | Aktør                                              | 9 Belop (            | /AL) Valuta 🤋            | ۶ Filnavn ۹                                                                                                    | Innlest dato     | • К        | ommentar                         |
|                         |                  |                         | • •                  |               |              |              |             |                       |                                                    |                      | år man ønsker å          | oppheve/fierne en manuell                                                                                                    | match            | <b>+ +</b> |                                  |
| C                       |                  | 30004                   | 24.02.2015           | 900004        | PO654655     | 68452        | DAP         | GB                    | Leverandør3Shipper:                                | 3 п                  | arker ønsket fak         | turalinje og ønsket tolldekla<br>som vist her                                                                                                  | arasjon          |            |                                  |
| C                       | I                | 30003                   | 24.02.2015           | 900003        | PO654654     | 87531        | DAP         | GB                    | Leverandør3Shipper:                                | 3                    | Dobbeltklik              | k enten på fakturalinjen eller                                                                                                    | r                |            |                                  |
|                         |                  |                         |                      |               |              |              |             |                       |                                                    | Ma                   | an får da opp dia        | logboksen som vist under h                                                                                                    | vor man          |            |                                  |
| ~                       | 0                |                         |                      |               |              |              |             |                       |                                                    |                      | ing benefic              | at mater protes oppreset                                                                                                    |                  |            |                                  |
|                         |                  | Dato/periode            | sok 🔻 🛛 😪 Ava        | asert faktura | ások 👔 👔     | rjern søk    | Vis sok     |                       |                                                    |                      |                          |                                                                                                    |                  |            |                                  |
| C                       | S                | outo, periode           |                      |               | -            |              |             |                       |                                                    |                      |                          |                                                                                                    |                  |            |                                  |
| C                       | ~                |                         |                      |               |              |              |             | Alle                  | (20.0)                                             |                      |                          | emmaedoc.no sier:                                                                                                    | 1                |            | ×                                |
| C<br>Page 1 of          | 1 (1 i           | tems) () 1              | 0                    |               |              |              |             | Alle                  | (2000)                                             |                      |                          | emmaedoc.no sier:<br>Fjern oppdrag fra faktura?                                                                                                | ¥                |            | ×<br>e 9                         |
| C<br>Page 1 of<br>Treff | 1 (1 i           | tems) ( 1<br>Eksakt 9 D | Эк. ү #              | Faktura++     | Fakturainfor | masjon y Re  | feranse P   | Alle<br>Akto          | (2046)<br>or P                                     | Belop (NOK)          | Beløp (VAL)              | emmaedoc.no sier:<br>Fjern oppdrag fra faktura?<br>Faktura: 2004<br>Onordras zoteke 0102022015157553                                           | •                |            | ×<br>e 9<br>odkjent              |
| C<br>Page 1 of<br>Treff | 1 (1 i           | tems) ( 1<br>Eksakt 9 D |                      | Faktura++     | Fakturainfor | rmasjon 9 Re | iferanse 💡  | Alle<br>Akto          | (20-5)<br>or •                                     | Belop (NOK)          | Belop (VAL)              | emmaedoc.no sier:<br>Fjern oppdrag fra faktura?<br>Faktura: 30004<br>Oppdrag tadrefi: 010202201515TES3<br>Hindre denne siden i å opprette fler | re dialogbokser. |            | ×<br>e 9<br>odkjent              |
| C Page 1 of<br>Treff    | Υ<br>1 (1 i<br>Υ | tems) ( 1<br>Eksakt     | )<br>)k. ? #<br>2010 | Faktura++     | Fakturainfor | rmasjon y Re | 1feranse    | Alle<br>Akto<br>Pleve | r (20-55)<br>pr •<br>erandor3<br>erandor3/Shipper3 | Beløp (NOK)<br>830,0 | Belop (VAL)<br>• 0 140,0 | emmaedoc.no sier:<br>Fjern oppdrag fra faktura?<br>Faktura: 30004<br>Oppdrag tadref: 010202201515TE53<br>Didne denne siden i å opprette fler   | re dialogbokser. | Asbryt     | ×<br>e 9<br>odkjent<br>\$.02.201 |

### Registrere kommentar på fakturalinje

- Høyre klikk på fakturalinjen
- Klikk Legg på / se merknad
- Skriv din kommentar
- Velg om du vil sette status til OK eller ikke.
- Du kan også markere at faktura skal manuelt matches på et senere stadie.
  - Faktura merket med manuell match status kan sorteres i hovedvinduet i FM for enkel tilgang.
- Lagre

-

| <b>C</b> <u>Q</u> ( | Dato/periode søk 🔻 🕴 | Fjern søk      | Vis sol  | k   🔮  | Legg på merknad -    | faktura                | x |
|---------------------|----------------------|----------------|----------|--------|----------------------|------------------------|---|
| Page 1 of 1 (7 it   | tems) 🕢 1 🕑          |                |          |        | Fakturanr.:          | 60006                  |   |
| Matchet 🕈 TM        | Fakturanr. Dato      | Bilagsnr.      | PO nr.   | Kontra | Merknad:             |                        |   |
| 8                   | 60006                | / se merknad   | 9134     | 12355  | Sett status OK?      |                        |   |
| © I                 | 50005 23.02.201      | 5 900006       | P086462  | 79845  | Manuell matching?    |                        |   |
| © 1                 | 4000 Høyreklikk      | a fakturalinje | 16461    | 99461  |                      | Lagre                  |   |
| 8                   | 30004 Klikk "Legg p  | a / se merknad | 654655   | 68452  |                      |                        |   |
| C I                 | 30003 24.02.201      | 5 900003       | PO654654 | 87531  | Sett status Ok - ute | en kobling mot oppdräg |   |

- Noen eksempler på bruk av kommentarer:

#### <u>Varer ikke mottatt – ikke fortollet</u>

#### Lastet opp kredit eller feil faktura

#### Varer mottatt – ufortollet

| Logan     | mort     | mad - fakt    | 1123                    |                             |                                |              |           |           |                                     |                        |          |                        |                |              |                                 |       |
|-----------|----------|---------------|-------------------------|-----------------------------|--------------------------------|--------------|-----------|-----------|-------------------------------------|------------------------|----------|------------------------|----------------|--------------|---------------------------------|-------|
| Legg pa   | men      | ulau - laku   | ura                     |                             |                                | <u> </u>     |           | Sett st   | atus Ok - uten kobline              | g mot oppdrag          |          |                        | Legg på mer    | knad - faktu | ira                             | x     |
| Faktura   | nr. :    |               | 60006                   |                             |                                |              |           |           |                                     |                        |          | Lagre                  | Fakturanr.:    |              | 60006                           |       |
| Merkna    | d:       |               | Varer ikke              | mottatt                     |                                |              |           | Manuell   | matching?                           |                        |          |                        | Merknad:       |              | Ufortollet - speditør kontaktet |       |
| Sett sta  | tus OK   | ?             |                         |                             |                                |              |           | Sett sta  | tus OK?                             |                        |          |                        | Sett status OK | ?            |                                 |       |
| Manuell   | match    | ing?          |                         |                             |                                |              |           | Merknad   | t: Kn                               | editnota-fortolles ikk | 6        |                        | Manuell match  | ing?         | $\checkmark$                    |       |
|           |          |               |                         |                             |                                | Lagre        |           | Fakturar  | n.: 600                             | 906                    |          |                        |                |              |                                 | Lagre |
| Sett st   | atus C   | )k - uten k   | obling mot o            | oppdrag                     |                                |              |           | Legg på   | i merknad - faktura                 |                        |          | x                      | Sett status (  | )k - uten ko | bling mot oppdrag               |       |
| C         | Q, D     | ato/periode s | iok •   🍸               | Fjern søk                   | Vis sol                        | k   🚯 Last   | opp 🕴 💽   | Start fak | turamatch 🛛 🐼 Avslutt<br>Alle (2016 | t fakturamatch         |          |                        |                |              |                                 |       |
| Page 1 of | 1 (7 ite | ems) 🕙 1      |                         |                             |                                |              |           |           |                                     |                        |          |                        |                |              | Antall pr.side 9 🔻              |       |
| Matchet   | TM       | Fakturanr.    | Dato                    | Bilagsnr.                   | PO nr.                         | Kontraktsnr. | Incoterms | Land      | Aktør 👳                             | Beløp (VAL)            | Valuta 🔹 | ۲ Filnavn ۲            | Innlest dato 🔫 | Manuelt 🕈    | Kommentar                       |       |
|           |          |               | • Ÿ                     |                             |                                |              |           |           |                                     | Ŷ                      |          |                        | ¥ 9            |              |                                 |       |
| 8         |          | 60006         | 22.02.2015              | 900007                      | P079134                        | 12355        | EXW       | DE        | Leverandør5Shipper5                 | 1000,00                | EUR      | Fakturamatch-test.xlsx | 26.07.2016     | Ja           | Ufortollet - speditor kontaktet |       |
| C         | I        | 50005         | 23.02.2015              | 900006                      | P086462                        | 79845        | DAP       | GB        | Leverandør4Shipper4                 | 100,00                 | GBP      | Fakturamatch-test.xlsx | 26.07.2016     |              |                                 |       |
| C         | I        | 40004         | Fakturalinjer           | med komm<br>tekst           | entar vises m                  | ed blå       | DAP       | GB        | Leverandør4Shipper4                 | 41,97                  | GBP      | Fakturamatch-test.xlsx | 26.07.2016     |              |                                 |       |
| 8         |          | 30004         | Lett å fin<br>kolonnene | ne igjen: So<br>"Manuelt" e | rter eller søk<br>ller "Kommen | pâ<br>itar"  | DAP       | GB        | Leverandør3Shipper3                 | 68,00                  | GBP      | Fakturamatch-test.xlsx | 26.07.2016     |              |                                 |       |
| C         | I        | 30003         | 24.02.2015              | 500005                      | 10034034                       | 07551        | DAP       | GB        | Leverandør3Shipper3                 | 72,00                  | GBP      | Fakturamatch-test.xlsx | 26.07.2016     |              |                                 |       |
|           |          | 20002         | 24 02 2015              | 000003                      | DO454221                       | CAACA        | DAD       | CP        | Louorandar?Chinnar?                 | 73.00                  | Cen      | Esktursmatch test year | 26 07 2016     |              |                                 |       |

### Registrere kommentar på en deklarasjon

- Enkel og hurtig tilgang til Egenref. Felt 1-6
- Se eller legg til referanser/kommentarer på deklarasjonen direkte i FM
- Legg til eller endre referanse og lagre
- Husk at feltene Egenref.1-6 også kan legges til for visning i skjermbildet via feltvelgeren

|     |             |          |           |                |                 |                        |      | -           | 🖓 Referan              | ser                |             | Alle (      |
|-----|-------------|----------|-----------|----------------|-----------------|------------------------|------|-------------|------------------------|--------------------|-------------|-------------|
| Pag | e 1 of 1 (4 | items) 🕜 | 1 🕑       |                |                 |                        |      |             | Egenref.2              | :                  |             |             |
|     | Treff 💡     | Eksakt 🤊 | Dok. 🕈    | #              | Faktura++       | Fakturaisformasjon     | Ŷ    | Referanse   | Egenref.4              | :                  | •К)         | Beløp (VAL) |
|     |             |          |           |                |                 |                        | Ŷ    |             | Egenref.5<br>Egenref.6 | :                  |             | •           |
| F.  | C           | 8        |           |                |                 | 10001                  |      | PO123456    | Faktura+               | +:                 | 3,00        | 67,0        |
| F   | C           | 8        |           |                |                 | 30003-04               |      | PO654654/65 | Referanse<br>Egenref.1 | e: P0123456        | ),00        | 140,0       |
| F   | C           | [        |           |                | P               |                        |      | 321         | -                      | 💾 Lagre 🛛 🔕        | (vbryt ),00 | 72,0        |
| Þ   |             | Klikk på | notatsymt | olet for tilga | ng til registre | ering/editering av Ege | enre | 61/62       | Lev                    | /erandør4/Shipper4 | 484,00      | 141,9       |

#### Rapport – fakturamatch

- Rapport tilhørende tilleggsmodulen Fakturamatch ligger under rapporter i hovedmodulen
- Hvordan man tar ut rapporter, evt eksporterer til ulike format er beskrevet i brukermanualen for hovedmodulen.
- Under «Rapporter» klikk printerikonet ved Fakturamatch

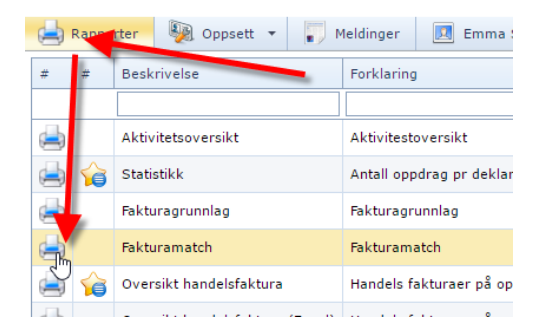

Rapportparameter

| Velg tidsron                                                                                                    | n med fra-til dato                                                                                                    |
|----------------------------------------------------------------------------------------------------|----------------------------------------------------------------------------------------------------|
| Enter tidsrom: Start of Range: Enter a Value: 1.2.2015 Include this value No lower value                                        | End of Range:<br>Enter a Value:<br>28.2.2015<br>Include this value O No upper value                                            |
| Enter Status:<br>Viser alle                                                                                                    | Velg om rapporten skal vise samtlige<br>fakturaer innenfor valgte tidsintervall eller<br>om kun umatchede fakturaer i perioden |
| Enter Akseptert diff (Gul varsel):<br>50 - Varsler (gult for diff under 50 - eller tast inn egen grei ▼<br>Enter a Value:<br>50 | Mulighet for å sette eget beløp for<br>"rød" differanse. Differanser +/- 49 vises<br>med gult som default.                     |
| Velg format Print / PDF                                                                                                    | Velg rapport tilpasset A4 (pdf med kun<br>hoveddetaljer) eller Exceltilpasset med                                              |

#### Rapportresultat før eksport til .pdf eventuelt Excel.

| 8 | 👻 🐮 📕 F in                       | d 🕅 🗋 🛍 1 of 1                                                                           | <ul> <li>125%</li> </ul>                                           |                                                                                                 |                                                                                                    |                                                                                |                                                                                                    |  |  |  |  |
|---|----------------------------------|------------------------------------------------------------------------------------------|--------------------------------------------------------------------|-------------------------------------------------------------------------------------------------|----------------------------------------------------------------------------------------------------|--------------------------------------------------------------------------------|----------------------------------------------------------------------------------------------------|--|--|--|--|
| м | Main Report                      |                                                                                          |                                                                    |                                                                                                 |                                                                                                    |                                                                                |                                                                                                    |  |  |  |  |
|   |                                  |                                                                                          | Data fra                                                           | Fakturamatch fo<br>Orgnr:<br>for fakturaer med<br>fakturamatch                                  | or Emma Statistikk                                                                                                  | Høyere beløp deklarer<br>fakturaer knyt<br>Differeanser +<br>Differanse +/- 50 | Høyere beløp deklarert eller så er en eller så må flere<br>fakturaer knyttes mot deklarasjonen<br>Differeanser +/- under 50 merkes gult<br>Differanse +/- 50 eller mer varsles med rødt<br>Data fra fortollingsoppdrag |  |  |  |  |
|   | Fakturanr                        | Aktor                                                                                    | Dato                                                               | Belop Val Tadref                                                                                | TM Tot Bel. Val Komn                                                                                                | nentar Belo                                                                    | p Val Fakturalnfo i fortollingsdata                                                                                                    |  |  |  |  |
|   | 10001<br>20002<br>30003<br>30004 | Leverandør1Shipper1<br>Leverandør2Shipper3<br>Leverandør3Shipper3<br>Leverandør3Shipper3 | 24.02.2015<br>24.02.2015<br>24.02.2015<br>24.02.2015<br>24.02.2015 | 67,0 GBP 010202201: 15TES<br>72,0 GBP 010202201: 15TES<br>72,0 GBP 010202201: 15TES<br>68.0 GBP | \$4         1         67,00 GBP           \$2         1         72,00 GBP           \$3         1         72,00 GBP | 67,<br>72,<br>140                                                              | 0 GBP 10001<br>0 GBP F-20002<br>GBP 30003-04                                                                                                    |  |  |  |  |
|   | 40004<br>50005<br>60006          | Leverandør4Shipper4<br>Leverandør4Shipper4<br>Leverandør5Shipper5                        | 23.02.2015<br>23.02.2015<br>22.02.2015                             | 42,0 GBP 010202201514TES<br>100,0 GBP 0202201514TES<br>1000,0 EUR                               | 51 I 141,97 GBP<br>51 I 141,97 GBP<br>Ufortolle                                                                     | 142,<br>142,<br>at - spedino, kontak t                                         | 0 EUR 40004;50005<br>0 EUR 40004;50005                                                                                                    |  |  |  |  |
|   | "*" foran fakt                   | uranr, Samme faktura innle                                                               | est flere ganger i faktu                                           | Summering av beløp h<br>mot samm<br>Sammenliknes me                                             | vor flere faktura er knyttet<br>ne deklarasjon<br>dd totalt deklarert beløp                                         | iommentar registrert på faktura<br>etter kontroll                              | Feil valutakode benyttet ved<br>deklararering kontra bokført<br>Ergo feil deklarert vareverdi                                                                                                    |  |  |  |  |

"Div": Ulike valutakoder er benyttet på en og samme deklarasjon. Totalbeløp er ikke sammenlignbare pga omberegningskurser. TM (TreffMetode): E= Eksakt I = Indirekte (Blank) = Manuelt